#### 1. Prvi korak:

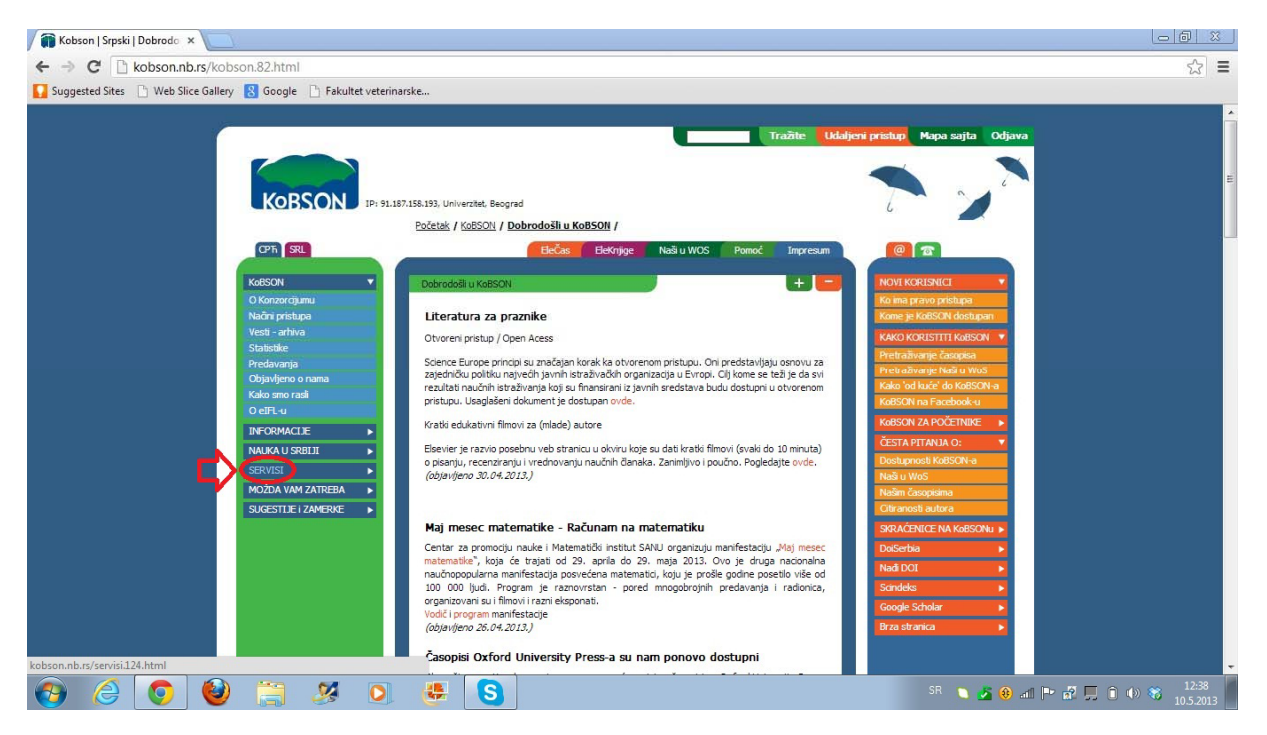

Na naslovnoj strani KOBSON-a pritisnuti dugme SERVISI kao što je pokazano na slici.

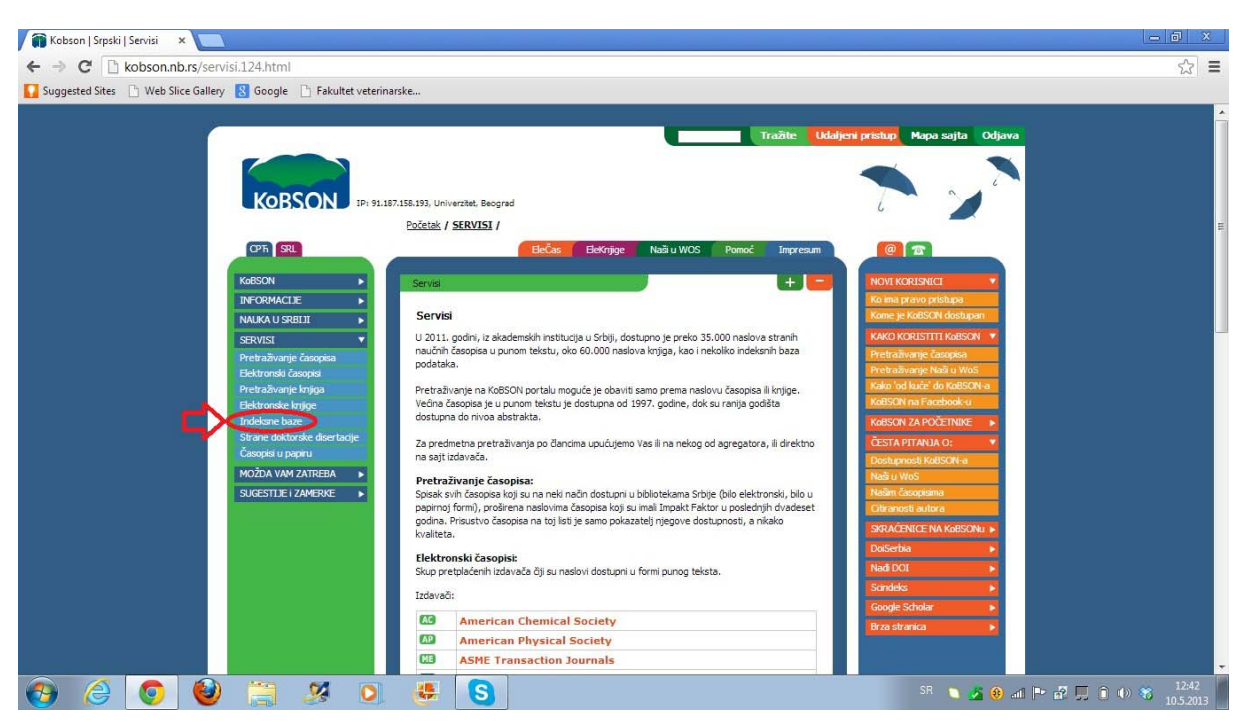

## 2. Drugi korak:

Zatim, u padajućem meniju koji se otvorio ispod dugmeta SERVISI kliknuti dugme Indeksne baze.

## 3. Treći korak:

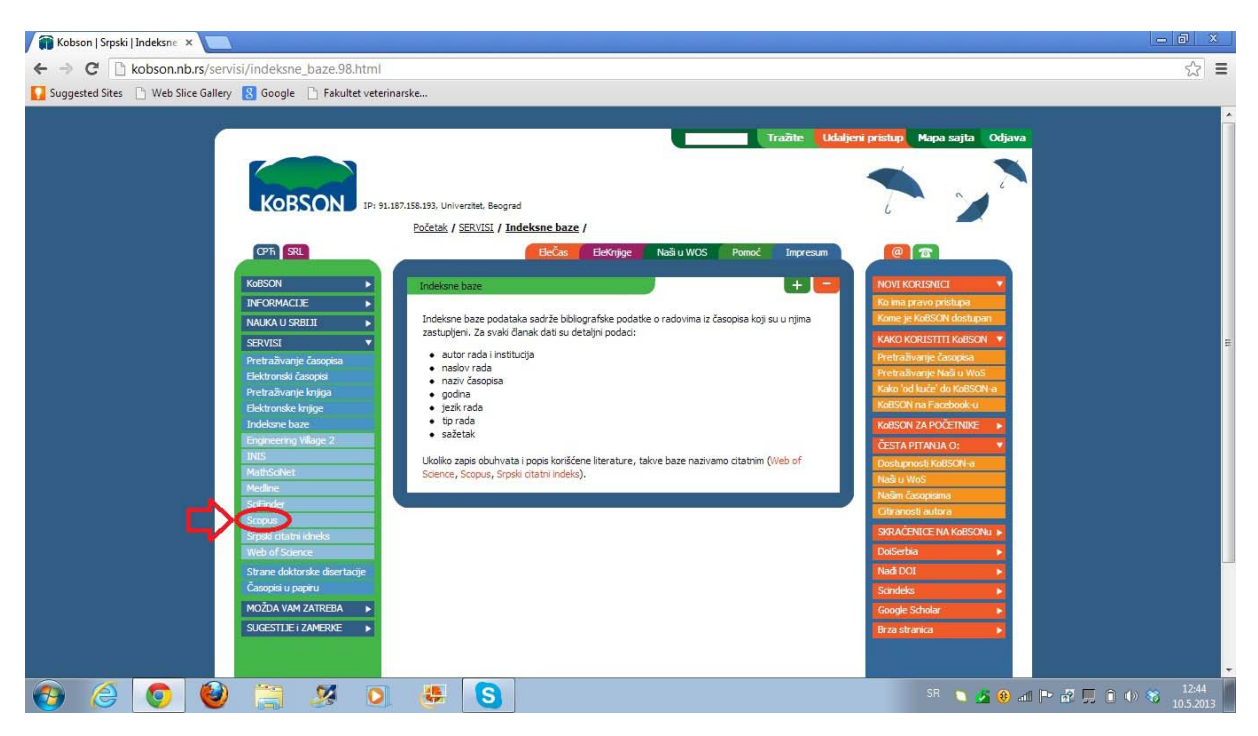

U padajućem meniju koji se otvorio nakon pritiskanja dugmeta Indeksne baze kliknuti dugme Scopus.

# 4. Četvrti korak:

| 🗑 Kobson   Srpski   Scopus 🛛 🗙 📃                                                                                                    |                                                                                                    | — @ ×                                                                                                    |
|----------------------------------------------------------------------------------------------------|----------------------------------------------------------------------------------------------------|----------------------------------------------------------------------------------------------------|
| C kobson.nb.rs/indeksne_baze/indeksne_baze/s                                                                                                    | copus.76.html                                                                                                    | ☆ =                                                                                                    |
| 🌄 Suggested Sites 📄 Web Slice Gallery 🚦 Google 📄 Fakultet veterin                                                                                                    | rske                                                                                                    |                                                                                                    |
| Image: State of the state of the state | rustana<br>Astana Universitei Beograf<br>Bottek / SERVISI / Indekanc base / Scopus /<br>Scopus<br>Destand Chevier A Scopus /<br>Scopus<br>Destand Chevier A B<br>Calend Chevier A B<br>Calend Chevier A B<br>Calend Chevier A B<br>Calend Chevier A B<br>Calend Chevier A B<br>Calend Chevier A B<br>Calend Chevier A B<br>Calend Chevier A B<br>Calend Chevier A B<br>Calend Chevier A Calend Chevier Andrea<br>Calend Chevier A Calend Chevier Andrea<br>Chevier A Chevier A Calend Chevier Andrea<br>Chevier A Chevier A Calend Chevier Andrea<br>Chevier A Chevier A Calend Chevier Andrea<br>Chevier A Chevier A Calend Chevier A Calend Chevier A Calend<br>Chevier A Calend Chevier A Calend Chevier A Calend Chevier A Calend<br>Chevier A Calend Chevier A Calend Chevier | Image: Address predice       Maps: Solid       Odjava         Image: Address predice       Image: Address predice       Image: Address predice         Image: Address predice       Image: Address predice       Image: Address predice         Image: Address predice       Image: Address predice       Image: Address predice         Image: Address predice       Image: Address predice       Image: Address predice         Image: Address predice       Image: Address predice       Image: Address predice         Image: Address predice       Image: Address predice       Image: Address predice         Image: Address predice       Image: Address predice       Image: Address predice         Image: Address predice       Image: Address predice       Image: Address predice         Image: Address predice       Image: Address predice       Image: Address predice         Image: Address predice       Image: Address predice       Image: Address predice         Image: Address predice       Image: Address predice       Image: Address predice         Image: Address predice       Image: Address predice       Image: Address predice         Image: Address predice       Image: Address predice       Image: Address predice         Image: Address predice       Image: Address predice       Image: Address predice         Imade: Address predice       Image: Ad |

U ovom koraku bitno je sa kog mesta pristupate SCOPUS-u. Ukoliko ste na fakultetu i internetu pristupate preko akademske mreže kliknuti dugme <u>iz akademske institucije</u> koje je na slici obeleženo sa slovom A, ukoliko se kod kuće ili na nekom drugom mestu koje nije pokriveno akademskom mrežom klinuti dugme <u>udaljeni pristup</u> koje je obeleženo slovom B. Tada će za pristup ovom elektronskom servisu biti potrebno da unesete svoje korisničo ime i šifru.

#### 5. Peti korak:

| í Kobson   Srpski   Scopus - 🗴 🍥 Scopus - Document searci 🗴 📃                      |                                                                                                    | - 0 ×                                                            |
|------------------------------------------------------------------------------------|----------------------------------------------------------------------------------------------------|------------------------------------------------------------------|
| ← → C 🗋 www.scopus.com/home.url                                                    |                                                                                                    | ☆ =                                                              |
| 🚺 Suggested Sites 🕒 Web Slice Gallery 🐰 Google 🕒 Fakultet veterinarske             |                                                                                                    |                                                                  |
| SciVerse Scopus Hub   ScienceDirect   Scopus   Applications                        | R                                                                                                    | egister   Login 🖭   Go to SciVal Suite 🔺                         |
| Search   Sources   Analytics   Alerts   My list   Settings                         | Live Chat   Help   Tutorials                                                                                                    | KoBSON - Konzorcijum biblioteka Srbije za<br>objedinjenu nabavku |
| Document search       Adfiliation search       Advanced search         Search for: | Resources<br>Add your papers to ORCID<br>Follow@Scopus on Twitter for<br>updates, news and more<br>Access training videos<br>Learn about alerts and registration<br>See recent feature enhancements<br>View known issues |                                                                  |
| Search Results Set feed Set alert Save Edit Delete                                 |                                                                                                    |                                                                  |
| You have not performed any searches in this session.                               |                                                                                                    | -                                                                |
| 🚱 🤌 🥥 💥 💭 👙 🔕                                                                      | SR 🐚 🔏 🛞                                                                                                    | al 🖿 🗗 💭 🛈 👀 🛪 12:47<br>10.5.2013                                |

Nakon završenog prethodnog koraka u novom prozoru će se otvoriti Scopus document search. Ovde kliknuti karticu <u>Author search</u>.

## 6. Šesti korak:

| 🗑 Kobson   Srpski   Scopus 🗙 🎯 Scopus - Author search 🗙 📃                                                                             |                                                                                                    |
|----------------------------------------------------------------------------------------------------|----------------------------------------------------------------------------------------------------|
| ← → C 🗋 www.scopus.com/search/form.url?display=authorLookup&clear=t&origin=searchba                                                   | sic&txGid=3EF0581906BC4D9BBFADEC4EEEB003ED.iqs8TDG0Wy6BURhzD3nFA%3a2                                                                                                    |
| 🌄 Suggested Sites 📋 Web Slice Gallery 🚦 Google 📋 Fakultet veterinarske                                                                |                                                                                                    |
| SciVerse         ScienceDirect         Scopus         Applications                                                                    | Register   Login ⊞   Go to SciVal Suite<br>Brought to you by<br>KoBSON- Konzordjum bioloteka Srbije za                                                                                                    |
| Search   Sources   Analytics   Alerts   My list   Settings                                                                            | Live Chat   Help   Tutorials objedinjenu nabavku                                                                                                    |
| Document search Author search Affiliation search Advanced search                                                                      | Search tos     To determine which author names should<br>be grouped together under a single<br>dentifier number, the Scopus Author de<br>author names based on their affiation,<br>address, subject ana, surce the, dates<br>of publication, citations, and co-authors.<br>Documents with insufficient data may not<br>be matched, the easits last of the same<br>author. By default, only defails pages<br>matched to re than on document in<br>Scopus are shown in search<br>results. About Scopus Author dentifier |
| Search history                                                                                                    | Hide 🖂                                                                                                    |
| Search         Results         Set feed         Set alert         Save           You have not performed any searches in this session. | Edit Delete                                                                                                    |
| 🔞 🤌 🜍 🐸 🗒 🦉 S                                                                                                    | SR 🔪 🍠 🐠 🛋 🏴 🔐 🗊 🐠 🦝 1303<br>10.5.2013                                                                                                    |

Pod "Last Name" (A) upisati prezime, a pod "Initials or First Name" (B) najsigurnije je upisati samo <u>prvo slovo</u> <u>imena</u> jer u mnogim radovima nije dato puno ime, nego samo inicijal imena. Pod "Affiliation" (C) upisati <u>University of Belgrade</u>. Sve podatke uneti engleskim latiničnim slovima (znači bez srpskih latiničnih slova Č, Ć, Ž, Š, Đ ...), a sistem ce naci i one u kojima postoje srpska slova. Da bi olakšali i suzili pretragu, ostavite samo štiklirana polja "Life Sciences" i "Health Sciences", a <u>odštiklirajte polja</u> koja su na slici označena slovima D i E. **<u>BITNA NAPOMENA:</u>** Autori ženskog pola koji su objavljivali radove u nekim našim časopisima kao što je *Acta Veterinaria* pored ovog koraka moraće da urede još jednu pretragu u SCOPUS-u koja će biti objašnjena na kraju pod posebnim naslovom. Problem je izazvalo nejednako navođenje imena muških i ženskih autora u časopisu *Acta Veterinaria* (ženskim autorima je pisano puno ime, a muškim samo inicijal) i to je "zbunilo" SCOPUS koji je ime zenskih autora prepoznao kao prezime !!!

#### 7. Sedmi korak:

| 🙀 Kobson   Srpski   Scopus 🗙 🔘 Scopus - Author search 🗙 📃                                                                                                    | _ @ ×                                                                                           |
|----------------------------------------------------------------------------------------------------|-------------------------------------------------------------------------------------------------|
| ← → C 🗋 www.scopus.com/search/form.url?display=authorLookup&clear=t&origin=searchbasic&txGid=3EF0581906BC4D9BBFADEC4EEEB003F                                                                                                    | ED.iqs8TDG0Wy6BURhzD3nFA%3a2 😒 🔳                                                                |
| 🔽 Suggested Sites 📋 Web Slice Gallery 🐰 Google 📋 Fakultet veterinarske                                                                                                    |                                                                                                 |
| SciVerse Scopus Hub   ScienceDirect   Scopus   Applications                                                                                                    | Register   Login ⊞   Go to SciVal Suite<br>Brought to you by<br>Konsceptive piblicates Schip on |
| Search   Sources   Analytics   Alerts   My list   Settings Live Chat   He                                                                                                    | objedinjenu nabavku                                                                             |
| Document search       Attliation search       Advanced search         Image: Search tos       Search tos       To determine which author names should be grouped together under a single deutifien number a single deutifien number a single | =                                                                                               |
|                                                                                                    |                                                                                                 |
| 🚱 🥝 🥹 🚞 🦉 🧕 👙 🚺                                                                                                    | SR 🐚 💆 🤀 л 🏲 🗗 📮 🅯 🐠 🍪 13:00<br>10.5.2013                                                       |

Nakon uspešno unetih podataka i odštikliravanja navedenih polja kliknuti dugme <u>Search</u> koje je obeleženo na slici.

#### 8. Osmi korak:

| 👔 Kobson   Srpski   Scopus 🛛 🗙                                     | Scopus - Author search re ×                                                     |                                                                                 |                                                      |                         |                      | - 8                | )    |
|--------------------------------------------------------------------|---------------------------------------------------------------------------------|---------------------------------------------------------------------------------|------------------------------------------------------|-------------------------|----------------------|--------------------|------|
| > C n www.scopi                                                    | us.com/results/authorNamesL                                                     | st.url?sort=count-f&src=al&affilName=                                           | University+of+Belgrade&sid=                          | =3EF0581906BC4D9BBFADE0 | C4EEEB003ED.ias8TDG0 | Wv6BURhzD3nFA%     | 52   |
| Suggested Sites 📄 Web Slice                                        | e Gallery 🙁 Google 🗋 Fakultet v                                                 | eterinarske                                                                     |                                                      |                         |                      |                    |      |
| lake Author Selec                                                  | ction                                                                           |                                                                                 |                                                      |                         |                      |                    |      |
| uthor Last Name                                                    |                                                                                 | Initials or First Name                                                          |                                                      |                         |                      |                    |      |
| amanc                                                              |                                                                                 | H 🔄 Show e                                                                      | kact matches only                                    |                         |                      |                    |      |
| ∤., smith                                                          |                                                                                 | E.g., j.l.                                                                      |                                                      |                         |                      |                    |      |
| filiation                                                          |                                                                                 |                                                                                 |                                                      |                         |                      |                    |      |
| Iniversity of Belgrade                                             |                                                                                 |                                                                                 |                                                      |                         |                      |                    |      |
| g., university of toronto                                          |                                                                                 |                                                                                 |                                                      |                         |                      |                    |      |
|                                                                    |                                                                                 |                                                                                 | Search                                               |                         |                      |                    |      |
| oject Areas: Life Sciences, Heal                                   | Ith Sciences Edit                                                               |                                                                                 |                                                      |                         |                      |                    |      |
| ficient data may not be matched,<br>than one document in Scopus an | this can lead to more than one entry in the shown in search results. About Scop | e results list for the same author. By defauit, only de<br>us Author Identifier | ails pages matched to                                |                         |                      | 10                 | of 1 |
| ne results                                                         | All With selected:                                                              | nts   📶 View citation overview   💰 Request to                                   | merge authors                                        |                         | Sort by Document     | Count (Descending) | •    |
| urce Title                                                         | Authors                                                                         | Documents                                                                       | Subject Area                                         | Affiliation             | City                 | Country            | _    |
|                                                                    | 📄 Šamanc, Horea                                                                 | <b>1</b> 26                                                                     | Veterinary ; Biochemistry,                           | University of Belgrade  | Belgrade             | Serbia             |      |
| Acta Veterinaria                                                   | (1) Samanc, H.<br>Samanc, H.                                                    | Show Last Title                                                                 | Genetics and Molecular<br>Biology : Agricultural and |                         |                      |                    |      |
| Brno                                                               | Šamanc, Horea                                                                   |                                                                                 | Biological Sciences;                                 |                         |                      |                    |      |
| Hungarica (                                                        | All With selected:                                                              |                                                                                 |                                                      |                         |                      |                    |      |
| African Journal of (                                               | (1)> Page Show docume                                                           | nts   📶 View citation overview   🖉 Request to                                   | merge authors                                        |                         |                      |                    |      |
| Japanese Journal of                                                | (1)>                                                                            |                                                                                 |                                                      |                         |                      |                    |      |
| Veterinary Research                                                | Display 20 💌 results per                                                        | page                                                                            |                                                      |                         |                      |                    | 1 Of |
| ew more                                                            |                                                                                 |                                                                                 |                                                      |                         |                      |                    |      |
| filiation                                                          | *                                                                               |                                                                                 |                                                      |                         |                      |                    |      |
| < ·····                                                            |                                                                                 |                                                                                 |                                                      |                         |                      |                    | _    |
|                                                                    | 🙋 🚞 🌌                                                                           | 0 🦊 🕄                                                                           |                                                      |                         | 1 🐚 🛃 😣 💷 🖿 🛃        | 1 🗊 🛈 👘 🍪 👖        | 3:06 |

U ovom koraku treba <u>štiklirati</u> osobu za koju se traži citiranost. U navedenom primeru ponuđen je samo jedan rezultat. Međutim, ukoliko je ponuđeno više osoba sa istim prezimenom, a nekada i sa istim imenom, tada na osnovu drugih podataka (Subject Area, Affiliation), treba pronaci sebe i samo pored svog imena štiklirati polje (kao što je označeno strelicom na gornjoj slici).

#### 9. Deveti korak:

|                                                                                                    | Scopus - Author search re                                                                                                    | ×                                                                                                    |                                                                                                    |                                       |            |                                  | -0                                                          |
|----------------------------------------------------------------------------------------------------|----------------------------------------------------------------------------------------------------|----------------------------------------------------------------------------------------------------|----------------------------------------------------------------------------------------------------|---------------------------------------|------------|----------------------------------|-------------------------------------------------------------|
| + -> C 🗋 www.scc                                                                                                    | pus.com/results/authorNam                                                                                                    | esList.url?sort=count-f&src=al&affilName=U                                                                                                    | Jniversity+of+Belgrade&sid=                                                                                                    | =3EF0581906BC4D9BBFADEC               | 4EEEB003ED | .iqs8TDG0Wy                      | 6BURhzD3nFA%☆                                               |
| Suggested Sites 📋 Web S                                                                                                    | ilice Gallery 🙁 Google 📄 Faku                                                                                                    | ltet veterinarske                                                                                                    |                                                                                                    |                                       |            |                                  |                                                             |
| Make Author Sel                                                                                                    | ection                                                                                                    |                                                                                                    |                                                                                                    |                                       |            |                                  |                                                             |
| Author Last Name                                                                                                    |                                                                                                    | Initials or First Name                                                                                                    |                                                                                                    |                                       |            |                                  |                                                             |
| Samanc                                                                                                    |                                                                                                    | H 🖾 Show exa                                                                                                    | ct matches only                                                                                                    |                                       |            |                                  |                                                             |
| i.g., smith                                                                                                    |                                                                                                    | E.g., j.l.                                                                                                    |                                                                                                    |                                       |            |                                  |                                                             |
| Affiliation                                                                                                    |                                                                                                    |                                                                                                    |                                                                                                    |                                       |            |                                  |                                                             |
| University of Belgrade                                                                                                    |                                                                                                    |                                                                                                    |                                                                                                    |                                       |            |                                  |                                                             |
| .g., university of toronto                                                                                                    |                                                                                                    |                                                                                                    |                                                                                                    |                                       |            |                                  |                                                             |
|                                                                                                    |                                                                                                    |                                                                                                    | Search                                                                                                    |                                       |            |                                  |                                                             |
| ubject Areas: Life Sciences, H                                                                                                    | lealth Sciences Edit                                                                                                    |                                                                                                    |                                                                                                    |                                       |            |                                  |                                                             |
|                                                                                                    | s are shown in search results. About                                                                                                    | Scopus Author Identifier                                                                                                    |                                                                                                    |                                       |            |                                  |                                                             |
| efine results                                                                                                    | Author results: 1     Author results: 1     All With selected:     Page     Show do                                                                                                    | cuments                                                                                                    | arge authors                                                                                                    |                                       | Sort by    | Document Co                      | 1 of 1<br>unt (Descending) 💌                                |
| efine results                                                                                                    | Author results: 1 Author results: 1 Author selected: Page Show do Authors                                                                                                    | cuments I View citation overview I Request to me                                                                                                    | arge authors                                                                                                    | Affiliation                           | Sort by    | Document Col                     | 1 of 1                                                      |
| fine results<br>Limit to Exclude<br>ource Title<br>Acta Veterinaria<br>Brino                                                                                                    | Sare shown in search results: Adout       Author results: 1       Author results: 1       Page       Image: Samanc, Horea       Samanc, H.       Samanc, H.       Samanc, H.       Samanc, Horea                                                                                                    | councils full View citation overview of Request to me<br>Documents<br>E1 28<br>C Show Last Title                                                                               | rrge authors Subject Area Veterinany : Biochemistry, Genetics and Molecular Biology: Agricultural and Biological Sciences ;                               | Affiliation<br>University of Belgrade | Sort by    | Document Col<br>City<br>Belgrade | 1 of 1<br>unt (Descending) •<br>Country<br>Serbia           |
| fine results Limit to Exclude Unit to Cato Veternara Acta Veternara Acta Veternara Mon Acta Veternara Mon Acta Veternara Acta Veternara Acta Veterna | Author results: 1           V All With selected:           V All With selected:           V All With selected:           V All With selected:           V All With selected:           V Samac, R. Horea           I Samac, R. Samac, Resamac, Resamac, | cuments I I View clation overview   & Request to me                                                                                                    | strge authors Subject Area Veterinary : Biochemistry, Genetics and Molecular Biology: Agnotutical and Biological Sciences; strge authors                  | Affiliation<br>University of Belgrade | Sort by    | Document Col<br>City<br>Belgrade | 1 of 1<br>unt (Descending) 💌<br>Country<br>Serbia           |
| fine results Limit to Exclude ource Title Acta Vetermana Acta Vetermana Acta vetermana Acta vetermana Actanology Japanese Journal of Biotechnology Vetermany Research                                                                                                    | Author results: 1       Author results: 1       Author results: 1       Author results: 1       Author results: 1       Page       Samanc, Horea       (1)       Samanc, Horea       (1)       Y Page       Samanc, Horea       (1)       Y Page       Samanc, Horea       (1)       Y Page       Samanc, Horea       (1)       Y Page       Samanc, Horea       (1)       Y Page       Samanc, Horea       (1)       Y Page       Samanc, Horea       (1)       Y Page       Samanc, Horea       (1)       Y Page       Samanc, Horea       (1)       Y Page       Y Page       Show do       (1)       Y Page       Y Page       Show do       (1)       Y Page       Y Page       Y Page       Y Page       Y Page       Y Page       Y Page       Y Page       Y Page       Y Page       Y Page       Y Page       Y Page       Y Page   <                                                                                                    | Copus Author Identifier Comments I I View citation overview   & Request to me Documents I 2 S I Show Last Title Comments   I View citation overview   & Request to me per page | srge authors Subject Area Veterinany : Biochemistry, Genetics and Molecular Biology: A Aroultural and Biological Sciences; srge authors                   | Affiliation<br>University of Belgrade | Sort by    | Document Cor<br>City<br>Belgrade | 1 of 1<br>unt (Descending) •<br>Country<br>Serbia<br>1 of   |
| fine results<br>Limit to Exclude<br>ource Title<br>Acta Veternana<br>Bro<br>Acta Veternana<br>Bro<br>Acta Veternana<br>Hungarca<br>African Journal of<br>Bietechnology<br>Japanese Journal of<br>Bietechnology<br>Veternany Research<br>ew more                                                                                                    | Author results: 1       Author results: 1       Author results: 1       Author results: 1       Author results: 1       Author results: 1       Author results: 1       Author results: 1       Author results: 1       Author results: 1       Authors       Image: Image:                                                       | currents I I View citation overview   I Request to me<br>per page                                                                                                    | Subject Area<br>Subject Area<br>Veterinary : Biochemistry,<br>Genetics and Molecular<br>Biology: Agricultural and<br>Biological Sciences;<br>arge authors | Affiliation<br>University of Belgrade | Sort by    | Document Cor<br>City<br>Belgrade | 1 of 1<br>unt (Descending) •<br>Country<br>Serbia<br>1 of   |
|                                                                                                    | Author results: 1       Author results: 1       Author results: 1       Author results: 1       Page       Samac, Horea       (1)       Samac, Horea       (1)       Samac, Horea       (1)       Samac, Horea       (1)       Samac, Horea       (1)       Samac, Horea       (1)       Display 20 r                                                                                                    | currents I M View citation overview I & Request to me<br>Documents<br>2 28<br>Comments<br>2 30<br>Comments I Request to me<br>per page                                         | strge authors Subject Area Veterinang: Eliochamistry, Genetics and Molecular Biology: Apticultural and Biological Sciences; strge authors                 | Affiliation<br>University of Belgrade | Sort by    | Document Co<br>City<br>Belgrade  | 1 of 1<br>unt (Descending) 💌<br>Country<br>Serbia<br>1 of - |

Sada treba kliknuti View citation overview.

#### 10. Deseti korak:

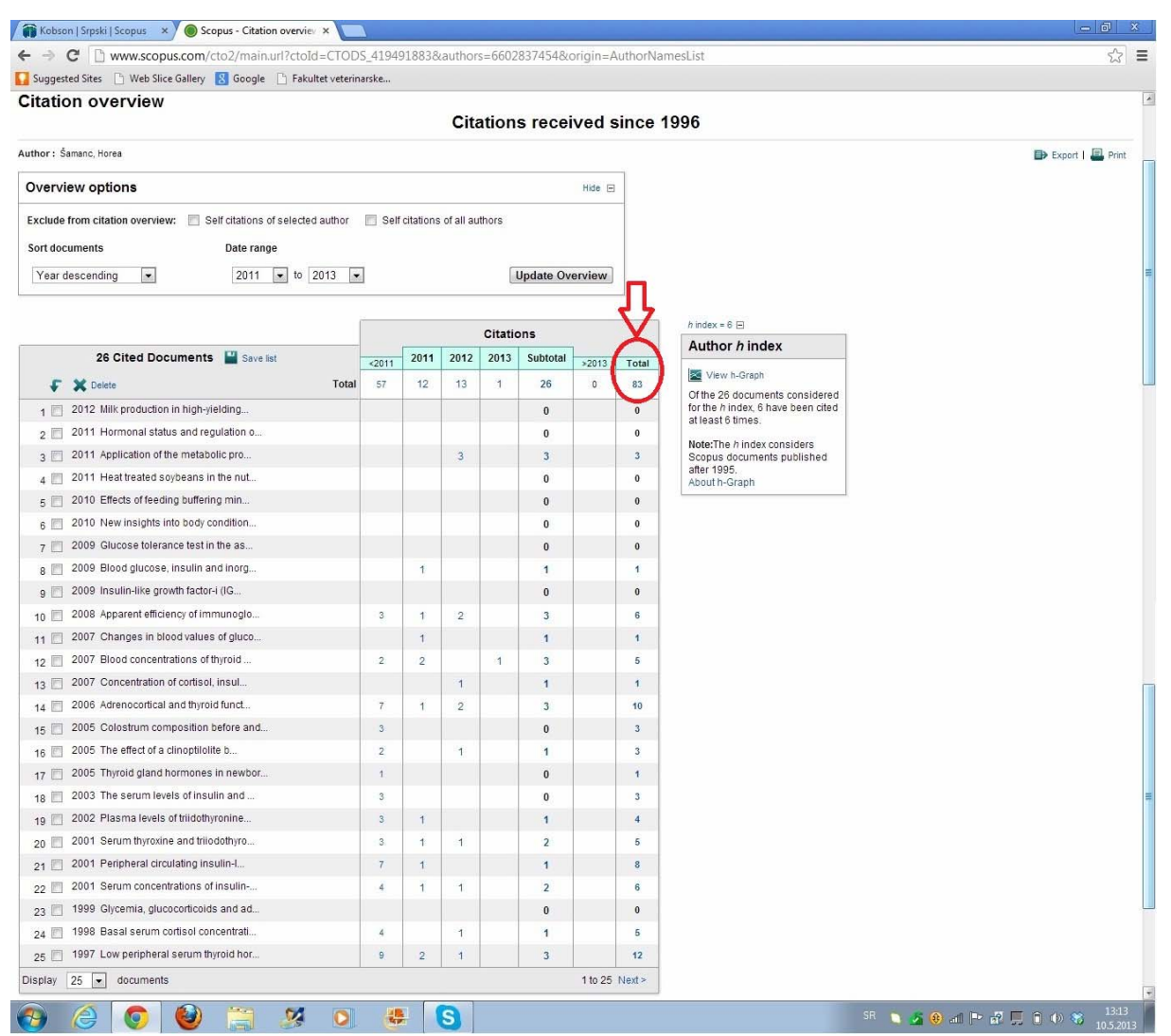

Ovo je poslednji korak na kome možemo videti tabelarni prikaz radova i citata. Redosled radova kao i broj godina za koje su tabelarno prikazani radovi i citati se može modifikovati. Ukupan broj citata je dat u gornjem desnom uglu tabele.

#### DEO NA KOJI AUTORI ŽENSKOG POLA TREBA DA OBRATE PAŽNJU

U šestom koraku smo naglasili da postoje razlike u pretrazi u zavisnosti od pola autora i objasnili zašto je to tako. Sada ćemo prikazati primer pregleda citata za autora ženskog pola. Već smo rekli da se moraju uraditi dve pretrage. Prva je ista kao u predhodno opisanom postupku za muške autore, dok se druga razlikuje u tome što se na mestu gde treba uneti prezime unosi puno ime autorke, a na mestu gde se unosi ime treba uneti samo početno slovo prezimena. Konačan broj citata se dobija tako što se sabere broj citata iz prve pretrage (koja je ista za muškarce i žene) i druge koja je modifikovana samo za žene.

# <u>Prva</u> pretraga za autore <u>ženskog</u> pola (sve je <u>ISTO</u> kao za muškarce, ali treba se uraditi jer se na kraju sabiraju rezultati dve pretrage)

Dajemo prikaz počev od šestog koraka za autora ženskog pola:

#### 6. Šesti korak:

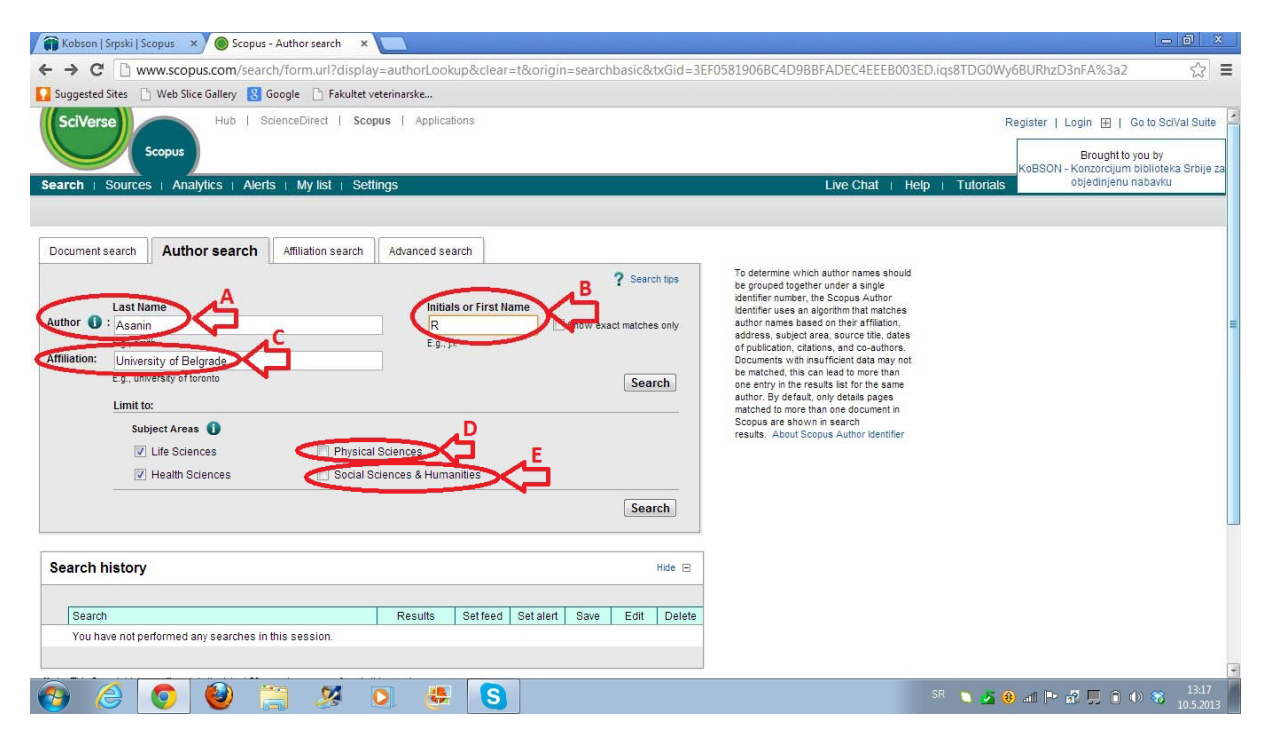

#### 7. Sedmi korak:

| 🕋 Kobson   Srpski   Scopus 🗙 🔴 Scopus - Author search 🗙 🛄                                                                                                    | - 0 ×                                                                                                    |
|----------------------------------------------------------------------------------------------------|----------------------------------------------------------------------------------------------------|
| 🗲 🗲 🖸 🗋 www.scopus.com/search/form.url?display=authorLookup&clear=t&origin=searchbasic&txGid=3EF0581906BC4D9BBFADEC4EEEB003                                                                                                    | ED.iqs8TDG0Wy6BURhzD3nFA%3a4 🔂 🚍                                                                         |
| 🚺 Suggested Sites 🕒 Web Slice Gallery 🙁 Google 🗋 Fakultet veterinarske                                                                                                    |                                                                                                    |
| SciVerse Scopus Hub   ScienceDirect   Scopus   Applications                                                                                                    | Register   Login ⊞   Goto SalVal Suite<br>Brought to you by<br>KoBSON - Konzorcijum biblioteka Srbije za |
| Search   Sources   Analytics   Alerts   My list   Settings Live Chat   He                                                                                                    | p Tutonals objectinjenu nabavku                                                                          |
| Document search Author search Advanced search To determine which author names should                                                                                                    |                                                                                                    |
| Author               Last Name             Author              € Asanin             Eg., smm                Initials or First Name               Initials or First Name               be prouped together under a sloge               be prouped together under a sloge               be prouped together under a sloge               be prouped together under a sloge               be prouped together under a sloge               be prouped together under a sloge               be prouped together under a sloge               be prouped together under a sloge               be prouped together under a sloge               be prouped together under a sloge               be prouped together under a sloge               be prouped together under a sloge               be prouped together under a sloge               be prouped together under a sloge               be proved together under a sloge               be proved together under a sloge               be proved together under a sloge               be proved together under a sloge               be proved together under a sloge               be proved together under a sloge               dentifier               dentifier             sloget area, source               dentifier             dentifier             dentifier             sloget area, source |                                                                                                    |
| Search history Hide E<br>Search control of the search Results Set feed Set alert Save Edit Delete<br>You have not performed any searches in this session.                                                                                                    |                                                                                                    |
| 🚱 🥝 🥹 🚞 🧏 💽 👺 🔕 🖳                                                                                                    | SR 🔪 🏂 🛞 💵 🖿 🗗 💭 🛱 🐠 🍣 20:48<br>10.5.2013                                                                |

## 8. Osmi korak:

| 🎁 Kobson   Srpski   Scopus 🛛 🗙 🗸                                                               | 🔵 Scopus - Author search re 🗙 🚺                                         |                                                           |                                                                                  |                                        |            |             | - 8                |
|------------------------------------------------------------------------------------------------|-------------------------------------------------------------------------|-----------------------------------------------------------|----------------------------------------------------------------------------------|----------------------------------------|------------|-------------|--------------------|
| - → C 🗋 www.scopus.c                                                                           | om/results/authorNamesList.url                                          | sort=count-f&src=al&affilName                             | e=University+of+Belgrade&sid=                                                    | 3EF0581906BC4D9BBFADEC4EEEE            | 3003ED     | iqs8TDG0Wy  | y6BURhzD3nFA%☆     |
| Suggested Sites 📄 Web Slice Ga                                                                 | illery 🚦 Google 📄 Fakultet veterina                                     | irske                                                     |                                                                                  |                                        |            |             |                    |
| lake Author Selecti                                                                            | on                                                                      |                                                           |                                                                                  |                                        |            |             |                    |
| uthor Last Name                                                                                | Ini                                                                     | tials or First Name                                       |                                                                                  |                                        |            |             |                    |
| vsanin                                                                                         | R                                                                       | Show                                                      | exact matches only                                                               |                                        |            |             |                    |
| ,, smith                                                                                       | E.g                                                                     | I., j.l.                                                  |                                                                                  |                                        |            |             |                    |
| filiation                                                                                      |                                                                         |                                                           |                                                                                  |                                        |            |             |                    |
| niversity of Belgrade                                                                          |                                                                         |                                                           |                                                                                  |                                        |            |             |                    |
| ., university of toronto                                                                       |                                                                         |                                                           |                                                                                  |                                        |            |             |                    |
|                                                                                                |                                                                         |                                                           | Search                                                                           |                                        |            |             |                    |
| bject Areas: Life Sciences, Health S                                                           | Sciences Edit                                                           |                                                           |                                                                                  |                                        |            |             |                    |
| e than one document in Scopus are sh                                                           | Author results. About Scopus Auth                                       | or Identifier<br>ow Profile Matches with One Document     | 1                                                                                |                                        |            |             | 1 of 1             |
| Limit to Exclude                                                                               | All With selected:     Page     Show documents I                        | 👖 View citation overview   💰 Request t                    | o merge authors                                                                  |                                        | Sort by    | Document Co | unt (Descending) 💌 |
|                                                                                                | Authors                                                                 | Documents                                                 | Subject Area                                                                     | Affiliation                            |            | City        | Country            |
| Acta Veterinaria<br>Acta Veterinaria<br>Brno                                                   | Ašanin, Ružica M.<br>Ašanin, Ružica<br>Ašanin, Ružica<br>Asanin, Ruzica | <ul> <li>₽</li> <li>₽</li> <li>Show Last Title</li> </ul> | Veterinary ; Environmental<br>Science ; Agricultural and<br>Biological Sciences; | University of Belgrade                 |            | Belgrade    | Serbia             |
| American Heart (1) ><br>Journal<br>Archives of (1) ><br>Biological Sciences<br>Biochemical (1) | Ašanin, Milika Risto<br>Asanin, M. R.<br>Asanin, Milka<br>Ašanin, Milka | <ul> <li>₽</li> <li>₽</li> <li>Show Last Title</li> </ul> | Medicine ; Biochemistry,<br>Genetics and Molecular<br>Biology ; Neuroscience;    | Belgrade University School of Medicine |            | Belgrade    | Serbia             |
| Engineering Journal                                                                            | All With selected:<br>Page Show documents I                             | 11 View citation overview   💰 Request t                   | o merge authors                                                                  |                                        |            |             |                    |
| filiation 🖈                                                                                    |                                                                         |                                                           |                                                                                  |                                        |            |             |                    |
| ) 🥝 😂 🌘                                                                                        | ) 📋 🕺 🚺                                                                 | 👺 🔕                                                       |                                                                                  | SR 🐚                                   | <u>s</u> 😣 | ad 🖻 🛃 📮    | 13:19<br>10.5.20   |

#### 9. Deveti korak:

|                                                                                                    | Scopus - Author search re X                                                                                                    |                                                                                                    |                                                                                                    |                                                                                 |                                                    |                                                             |
|----------------------------------------------------------------------------------------------------|----------------------------------------------------------------------------------------------------|----------------------------------------------------------------------------------------------------|----------------------------------------------------------------------------------------------------|---------------------------------------------------------------------------------|----------------------------------------------------|-------------------------------------------------------------|
| → C  www.scopus.co                                                                                                    | om/results/authorNamesList                                                                                                    | .url?sort=count-f&src=al&affilNar                                                                                                    | ne=University+of+Belgrade&sid=                                                                                                    | =3EF0581906BC4D9BBFADEC4EEEE                                                    | 3003ED.iqs8TDG0V                                   | Vy6BURhzD3nFA%ទ                                             |
| uggested Sites 📄 Web Slice Gal                                                                                                    | llery 🔱 Google 📄 Fakultet vet                                                                                                    | erinarske                                                                                                    |                                                                                                    |                                                                                 |                                                    |                                                             |
| ike Author Selecti                                                                                                    | on                                                                                                    |                                                                                                    |                                                                                                    |                                                                                 |                                                    |                                                             |
| hor Last Name                                                                                                    |                                                                                                    | Initials or First Name                                                                                                    |                                                                                                    |                                                                                 |                                                    |                                                             |
| anin                                                                                                    |                                                                                                    | R Sho                                                                                                    | w exact matches only                                                                                                    |                                                                                 |                                                    |                                                             |
| smith                                                                                                    |                                                                                                    | E.g., j.l.                                                                                                    |                                                                                                    |                                                                                 |                                                    |                                                             |
| ation                                                                                                    |                                                                                                    |                                                                                                    |                                                                                                    |                                                                                 |                                                    |                                                             |
| ersity of Belgrade                                                                                                    |                                                                                                    |                                                                                                    |                                                                                                    |                                                                                 |                                                    |                                                             |
| niversity of toronto                                                                                                    |                                                                                                    |                                                                                                    |                                                                                                    |                                                                                 |                                                    |                                                             |
|                                                                                                    |                                                                                                    |                                                                                                    | Search                                                                                                    |                                                                                 |                                                    |                                                             |
| t Areas: Life Sciences, Health S                                                                                                    | Sciences Edit                                                                                                    |                                                                                                    |                                                                                                    |                                                                                 |                                                    |                                                             |
| s author names based on their affin<br>ient data may not be matched, this<br>an one document in Scopus are sh                                                                                                    | be grouped together under a single ide<br>liation, address, subject area, source the<br>can lead to more than one entry in the<br>nown in search results. About Scopus                                                                                                    | ntifier number, the Scopus Author identifier us,<br>tie, dates of publication, citations, and co-author<br>results list for the same author. By default, only<br>Author Identifier                                                                                                    | es an algorithm that<br>ors. Documents with<br>y details pages matched to                                                                                                    |                                                                                 |                                                    |                                                             |
| s author names based on their affi<br>bent data may not be matched, this<br>han one document in Scopus are sh<br>results<br>Limit to Exclude                                                                                                    | Author results: 2 of 3<br>Author descete:<br>Author descete:<br>Author descete:<br>Author descete:<br>Page                                                                                                    | Inther number, the Scopus Author Identifer us<br>to dates of publication, chations and co-auth<br>results lat for the same author. By default, ont<br>Author Identifier<br>Show Profile Matcheswitz One Docume                                                                                                    | es an algorithm that<br>rs. Documenta with<br>details pages matched to<br>nt<br>t omerge authors                                                                                                    |                                                                                 | Sort by Document C                                 | 1 c<br>Count (Descending)                                   |
| a author names based on their affi<br>end data may not be matched, this<br>an one document in Scopus are sh<br>«<br>results<br>Limit to Exclude<br>a Title (Scopulation)                                                                                                    | te grouped together under a single do<br>tation, address, subject area, source it<br>can lead to more than one entry in the<br>can lead to more than one entry in the<br>town in search results. About Stopus<br>Author results: 2 of 3<br>All<br>Muth selected<br>Authors                                                                                                    | Inther number, the Scopus Author Ventifer us<br>to dates of publication, chations and co-auth<br>results lat for the same author. By default, ont<br>Author Identifier<br>Show Profile Matcheswitz One Docume<br>Mill View citation overview if & Request<br>Documents                                                                                                    | es an algorithm that<br>res Documents with<br>details pages matched to<br>nt<br>to merge authors<br>Subject Area                                                                                                    | Affiliation                                                                     | Sort by Document C                                 | 1 (<br>Count (Descending)                                   |
| a author names based on thúr aff<br>en data may robe matched, this<br>an one document in Scopus are sh<br>results<br>Limit to Exclude<br>a Title (a)<br>Veterinaria (2)><br>Veterinaria (1)>                                                                                                    | Le grouped togenter under a single de<br>lation, addresa, subject area, source di<br>can lead to more that one entry in the<br>low in Nearch results: 2 of 3<br>All With insteads<br>Page Show documents<br>Authors<br>Authors<br>Authors<br>Atanin, Ružica<br>Asianin, Ružica<br>Asianin, Ružica<br>Asianin, Ružica                                                                                                    | Inther number, the Scopus Author dentifer use<br>ic dates of vulcitation, chations and co-author<br>results lat for the same author: By default, ont<br>Author identifier<br>Show Profile Matche with One Docume<br>of View citation overview<br>Documents<br>Documents<br>I 28<br>I 28<br>I Show Last Title                                                                                                    | nt to merge authors Subject Area Veterinary ; Environmental Science ; Agricultural and Biological Sciences;                                                                                                    | Affiliation<br>University of Belgrade                                           | Sort by Document C<br>City<br>Belgrade             | 1  <br>Count (Descending) [<br>Country<br>Serbia            |
| s author names based on their affi<br>serid ata may on the matched, this<br>is an one document in Scopus are sh<br>results<br>Limit to Exclude<br>e Title (2)<br>s Veterinaria (2)<br>y Veterinaria (1)<br>y Veterinaria (1)<br>y Veterinaria (1)<br>y incan Heart (1)<br>mai<br>homean (1)                                                                                                    | <ul> <li>de grouped togenter under a single de la tange de la tan adres a under la tan el entry in the low of the same of tests. A dout Sopola Multi head de la tange de la tange de l</li></ul>                                                                                                    | Inther number, the Scopus Author dentifier use<br>to date of outloation, chations and co-author<br>results it for the same author: By default, ont<br>Author identifier<br>Show Profile Matches with One Docume<br>Internet State of the same author of the same<br>Internet State of the same author of the same<br>Internet State of the same author of the same<br>Internet State of the same author of the same<br>Internet State of the same author of the same<br>Internet State of the same author of the same<br>Internet State of the same author of the same author of the same<br>Internet State of the same author of the same author of the same                                                                                                    | nt to merge authors to merge authors Subject Area Subject Area Useriary : Environmental Science : Apricultural and Biological Sciences; Medicine ; Biochemistry, Genetics and Michaeltar Biology ; Neuroscience;                                                                                                    | Affiliation<br>University of Belgrade<br>Belgrade University School of Medicine | Sort by Document C<br>City<br>Belgrade<br>Belgrade | 1 o<br>Count (Descending)<br>Country<br>Serbia<br>Serbia    |
| s autor names based on their aff<br>send tain any one be matched, this<br>is an one document in Scopus are al<br>constraints and the sendence of the<br>sendence of the sendence of the<br>sendence of the sendence of the<br>sendence of the sendence of the<br>sendence of the sendence of the<br>sendence of the sendence of the<br>sendence of the sendence of the<br>sendence of the sendence of the<br>sendence of the sendence of the<br>sendence of the sendence of the<br>sendence of the sendence of the<br>sendence of the sendence of the<br>sendence of the sendence of the<br>sendence of the sendence of the<br>sendence of the sendence of the sendence of the<br>sendence of the sendence of the sendence of the<br>sendence of the sendence of the sendence of the<br>sendence of the sendence of the sendence of the<br>sendence of the sendence of the sendence of the<br>sendence of the sendence of the sendence of the<br>sendence of the sendence of the sendence of the sendence of the<br>sendence of the sendence of the sendence of the sendence of the<br>sendence of the sendence of the sendence of the sendence of the<br>sendence of the sendence of the sendence of the sendence of the<br>sendence of the sendence of the sendence of the sendence of the<br>sendence of the sendence of the sendence of the sendence of the<br>sendence of the sendence of the sendence of the sendence of the sendence of the<br>sendence of the sendence of the se | e grouped togenier under a single of<br>anno address. subject area. source in<br>town in search results. 2 of 3<br>Author results: 2 of 3<br>Author results:                                                                                                    | Infler number, the Scopus Author dentifier use<br>to date of outbickens, chatons, and co-auth<br>results it for the same author. By default, onf<br>Author dentifier<br>Show Profile Matche with One Docume<br>Infl View citation overview If Request<br>Documents<br>Documents<br>Docum | nt to merge authors Subject Area Subject Area Ueterinary : Environmental Science : Agricultural and Biological Sciences Medicine : Biochemistry Genetics and Molecharia                                                                                                    | Affiliation<br>University of Belgrade<br>Belgrade University School of Medicine | Sort by Document O<br>City<br>Belgrade<br>Belgrade | 1 o<br>Count (Descending) [=<br>Country<br>Serbia<br>Serbia |
| is suitor names based on their aff<br>serid star any on the matched, this<br>is an one document in Scopus are at<br>its an one document in Scopus are at<br>its an one document in Scopus are at<br>its an one document in Scopus are at<br>its an one document in Scopus and<br>a Vaternaria (2) ><br>a Vaternaria (2) ><br>a Vaternaria (2) ><br>a Vaternaria (2) ><br>a Vaternaria (1) ><br>o con heart (1) ><br>hines of (1) ><br>score<br>toon (2) >                                                                                                    | de grouped togenier under a single de<br>dation, addresa, under de<br>town in search results. Abuit Scopus<br>work in search results. Abuit Scopus<br>Author results: 2 of 3<br>Author results: 2 of 3<br>Authors<br>Authors<br>Athene Comment<br>Athene<br>Asain, Ružica<br>Asain, Ružica<br>Asain, Ružica<br>Asain, Ružica<br>Asain, Milka<br>Asain, Milka<br>Asa | Infler number, the Scopus Author dentifier use<br>to date of velocition, chations and co-author<br>results last for the same author. By default, ont<br>Author identifier<br>Show Profile Matches with One Docume<br>Infl View citation overview I & Reques<br>Documents<br>Infl View citation overview I & Reques<br>Show Last Title                                                                                                    | nt to merge authors Science : And Content Science : And Content Sc | Affiliation<br>University of Belgrade<br>Belgrade University School of Medicine | Sort by Document O<br>City<br>Belgrade<br>Belgrade | 1 o<br>Count (Descending) [<br>Country<br>Serbia<br>Serbia  |

# 10. Deseti korak:

|                                         |                         |        |       |           | Cita      | ation   | s recer    | ved s     | nce '  | 1996                               |            |       |
|-----------------------------------------|-------------------------|--------|-------|-----------|-----------|---------|------------|-----------|--------|------------------------------------|------------|-------|
| thor: Ašanin, Ružica M.                 |                         |        |       |           |           |         |            |           |        |                                    | <b>■</b> 5 | Expor |
| Overview options                        |                         |        |       |           |           |         |            | Hide 🖃    |        |                                    |            |       |
| Exclude from citation overview: 📃 Set   | f citations of selected | author | Self  | citations | of all au | thors   |            |           |        |                                    |            |       |
| Sort documents                          | Date range              |        |       |           |           |         |            |           |        |                                    |            |       |
| Versideseeding                          | 2011 _ to 3             | 042    |       |           |           | 10      | Indate Ou  |           |        |                                    |            |       |
| Tear descending                         | 2011 • 10 2             | 013    |       |           |           |         | spuale Ove | erview    | П      |                                    |            |       |
|                                         |                         | -      |       |           |           |         |            |           |        | hinday = 2 🖂                       |            |       |
|                                         |                         |        |       |           |           | Citatio | ons        |           | X      | Author h index                     | Î.         |       |
| 28 Cited Documents                      | Save list               |        | <2011 | 2011      | 2012      | 2013    | Subtotal   | >2013     | Total  |                                    |            |       |
| 🗜 🗙 Delete                              |                         | Total  | 24    | 6         | 14        | 3       | 23         | 0         | 47     | Of the 28 documents considered     |            |       |
| 1 📃 2012 The presence and serolog       | lical typ               |        |       |           |           |         | 0          |           | 0      | for the h index, 3 have been cited |            |       |
| 2 📃 2012 Application of standard an     | d mole                  |        |       |           |           |         | 0          |           | 0      | at least 5 unles.                  |            |       |
| 3 🔄 2012 First isolation of methicillin | <b>ì-f</b>              |        |       |           |           |         | 0          |           | 0      | Scopus documents published         |            |       |
| 4 📃 2011 Characterization of veloge     | nic Ne                  |        |       |           | 3         | 1       | 4          |           | 4      | after 1995.<br>About h-Graph       |            |       |
| 5 📃 2009 Investigation of antibacteri   | al a                    |        |       |           | 2         |         | 2          |           | 2      |                                    | 1          |       |
| 6 📃 2008 Antimicrobial activity of cel  | ery                     |        | 2     | 2         | 2         | 2       | 6          |           | 8      |                                    |            |       |
| 7 🔲 2008 Effects of some immunos        | uppressiv               |        |       |           |           |         | 0          |           | 0      |                                    |            |       |
| 8 📃 2007 Investigation of biofilm for   | nati                    |        | 1     |           | 1         |         | 1          |           | 2      |                                    |            |       |
| 9 📃 2007 Production and characteria     | tation                  |        |       |           |           |         | 0          |           | 0      |                                    |            |       |
| 10 📃 2007 Supercritical carbon dioxic   | le ext                  |        | 12    | 4         | 5         |         | 9          |           | 21     |                                    |            |       |
| 11 📃 2006 Investigation of the resista  | nce                     |        |       |           |           |         | 0          |           | 0      |                                    |            |       |
| 12 🔲 2005 Investigation of sensitivity  | and                     |        | 3     |           |           |         | 0          |           | 3      |                                    |            |       |
| 13 🔲 2004 Model of sepsis (caecal lig   | gation                  |        | 1     |           |           |         | 0          |           | 1      |                                    |            |       |
| 14 📃 2002 Isolation of motile Aeromo    | nas sp                  |        |       |           | 1         |         | 1          |           | 1      |                                    |            |       |
| 15 🗐 2002 Detection of the classical    | swine                   |        |       |           |           |         | 0          |           | 0      |                                    |            |       |
| 16 🔲 2002 Characterization of Arcano    | bacter                  |        |       |           |           |         | 0          |           | 0      |                                    |            |       |
| 17 🔲 2000 Bovine papular stomatitis     | - Its                   |        |       |           |           |         | 0          |           | 0      |                                    |            |       |
| 18 🔲 1999 An investigation of the cyto  | toxi                    |        |       |           |           |         | 0          |           | 0      |                                    |            |       |
| 19 🔲 1999 Examinations of the immu      | nogenici                |        | 1     |           |           |         | 0          |           | 1      |                                    |            |       |
| 20 🔲 1998 Effects of vaccination of hi  | ghly                    |        |       |           |           |         | 0          |           | 0      |                                    |            |       |
| 21 🔲 1998 Examination of the relation   | iship                   |        |       |           |           |         | 0          |           | 0      |                                    |            |       |
| 22 🔲 1998 Examination of immunoge       | nicity of               |        |       |           |           |         | 0          |           | 0      |                                    |            |       |
| 23 🗐 1997 Examination of the immun      | ogenicit                |        |       |           |           |         | 0          |           | 0      |                                    |            |       |
| 24 🗐 1996 Pathomorphological chan       | ges on co               |        | 1     |           |           |         | 0          |           | 1      |                                    |            |       |
| 25 🔲 1996 Production of the antigen     | of inf                  |        | 2     |           |           |         | 0          |           | 2      |                                    |            |       |
| isplay 25 💌 documents                   |                         |        |       |           |           |         |            | 1 to 25 1 | lext > |                                    |            |       |

Ukupan broj citata za navedeni primer dobijen prvom pretragom je 47.

#### Druga pretraga za autore ženskog pola koja se RAZLIKUJE samo u šestom koraku

# 6b. Šesti korak:

| 👔 Kobson   Srpski   Scopus 🗙 🔘 Scopus - Author search 🗙 📃                                                                                                    | - 8 ×                                                                                                    |
|----------------------------------------------------------------------------------------------------|----------------------------------------------------------------------------------------------------|
| ← → C 🗋 www.scopus.com/search/form.url?display=authorLookup&clear=t&origin=searchbasic&txGid=3EF                                                                                                    | 0581906BC4D9BBFADEC4EEEB003ED.iqs8TDG0Wy6BURhzD3nFA%3a2     ☆ 🚍                                                                                                    |
| 🚺 Suggested Sites 🗈 Web Slice Gallery 🙎 Google 🕒 Fakultet veterinarske                                                                                                    |                                                                                                    |
| Sciverse Scopus Hub   ScienceDirect   Scopus   Applications                                                                                                    | Register   Login ⊞   Go to SciVal Suite<br>Brought to you by<br>KoBSON - Konzorcjum biblioteka Srbije za<br>obledinjevni nabadou                                                                                                    |
| Search   Sources   Analytics   Alerts   My list   Settings                                                                                                    | Live chat   Help   Tutonais objedingend habavid                                                                                                    |
| Document search Author search Affiliation search Advanced search           Last Name         Affiliation search         Advanced search           Author : Ruzica         Ruzica         Ruzica         Search tos           author : Ruzica         Affiliation search         Advanced search         Search tos           author : Ruzica         Affiliation search         Advanced search         Besch tos           author : Ruzica         Affiliation search         Advanced search         Besch tos           author : Ruzica         Search         Search         Search           Imit cos         Subject Areas : Disclences         Physical Sciences & Humanities         Escues           I Life Sciences         Social Sciences & Humanities         Search         Search | To determine which author names should<br>be grouped together under a single<br>identifier under, the Scopus Author<br>lettifier under, the Scopus Author<br>lettifier under an algorithm that matches<br>author rames based on their affiliaton,<br>or fullyticator, clattons, and co-authors.<br>Documents with nutrificent data may not<br>be matched, value, only data is for the same<br>author. By default, only data is for the same<br>author. By default, only data is goals<br>matched to more than one document in<br>Scopus are shown in search<br>results. About Scopus Author Mentifier |
| Search history Hide 🖂                                                                                                    |                                                                                                    |
| Search         Results         Set feed         Set alert         Save         Edit         Delete           You have not performed any searches in this session.                                                                                                    |                                                                                                    |
| 🚱 🤌 🜔 🐸 🎘 💽 👙 🔕                                                                                                    | SR 🐚 🚰 🥹 📶 🏴 🗗 🗍 🐠 🍪 13:35                                                                                                    |

Pod "Last Name" **(A)** upisati **puno ime**, a pod "Initials or First Name" **(B)** <u>prvo slovo prezimena</u>. Pod "Affiliation" **(C)** upisati <u>University of Belgrade</u>. Ostalo sve uraditi kao i u prvoj pretrazi (obeleženo je na slici).

#### 7b. Sedmi korak:

| 👔 Kobson   Srpski   Scopus 🗴 🔘 Scopus - Author search 🛛 🗙 🔲                                                                                                    | _ @ ×                                                                                                    |
|----------------------------------------------------------------------------------------------------|----------------------------------------------------------------------------------------------------|
| ← → C 🗋 www.scopus.com/search/form.url?display=authorLookup&clear=t&origin=searchbasic&txGid=3EF0581906BC4D9BBFADEC4EEEB003                                                                                                    | ED.iqs8TDG0Wy6BURhzD3nFA%3a4 😪 🔳                                                                         |
| 🚺 Suggested Sites 🕒 Web Slice Gallery 🐰 Google 🗋 Fakultet veterinarske                                                                                                    |                                                                                                    |
| SciVerse Scopus Hub   ScienceDirect   Scopus   Applications                                                                                                    | Register   Login ⊞   Go to SciVal Suite<br>Brought to you by<br>KoBSON- Konzorcijum biblioteka Srbije za |
| Search + Sources + Analytics + Alerts + My list + Settings Live Chat + He                                                                                                    | elp   Tutorials objedinjenu nabavku                                                                      |
| Document search       Author search       Advanced search         Author Search       A filiation search       Advanced search         Author C : Ruzica       Initials or First Name       Initials or First Name         Author C : Ruzica       Initials or First Name       Initials or First Name         Author C : Ruzica       Initials or First Name       Initials or First Name         Affiliation:       University of Belgrade       Show exact matches only         E.g. university of Belgrade       Search       Concents which subfor names file of data may not be started and on-authors in each one author. By default, only details pages matched to more than one document in solute started or document in easility in the results list or the same author. By default, only details pages matched to more than one document in easily. Scoup as Author identifier         Subject Areas       O       Social Sciences         W Health Sciences       Social Sciences & Humanities       Search |                                                                                                    |
| Search history     Hide       Search     Results     Setfeed       You have not performed any searches in this session.     Setfeed                                                                                                    |                                                                                                    |
| 🚱 🏉 🥹 🚞 🧏 💽 🕌 🔇 🖉                                                                                                    | SR 🐚 💁 🛞 🛋 🍽 🗗 🎵 🛱 🕕 🍣 21:31<br>10.5.2013                                                                |

## 8b. Osmi korak:

| 👔 Kobson   Srpski   Scopus 🛛 🗙 🎯 Scopus - Author search re 🗙                                                                                                    |                                                                                                    |                            |                                |         |             | - 8                 | ж           |
|----------------------------------------------------------------------------------------------------|----------------------------------------------------------------------------------------------------|----------------------------|--------------------------------|---------|-------------|---------------------|-------------|
| ← → C 🗋 www.scopus.com/results/authorNamesLis                                                                                                    | t.url?sort=count-f&src=al&affilNa                                                                                              | me=University+of+Belgrade& | ksid=3EF0581906BC4D9BBFADEC4EE | EB003ED | .iqs8TDG0W  | /6BURhzD3nFA% 会     | 3 =         |
| 🚺 Suggested Sites 📋 Web Slice Gallery 🛛 Google 🗋 Fakultet ve                                                                                                    | terinarske                                                                                                    |                            |                                |         |             |                     |             |
| Make Author Selection                                                                                                    |                                                                                                    |                            |                                |         |             |                     |             |
| Author Last Name                                                                                                    | Initials or First Name                                                                                                    |                            |                                |         |             |                     |             |
| Ruzica                                                                                                    | A Sho                                                                                                    | w exact matches only       |                                |         |             |                     | 1           |
| E.g., smith                                                                                                    | E.g., j.l.                                                                                                    |                            |                                |         |             |                     |             |
| Affiliation                                                                                                    |                                                                                                    |                            |                                |         |             |                     |             |
| University of Belgrade                                                                                                    |                                                                                                    |                            |                                |         |             |                     |             |
| E.g., university of toronto                                                                                                    |                                                                                                    |                            |                                |         |             |                     |             |
|                                                                                                    |                                                                                                    | Search                     |                                |         |             |                     |             |
| Subject Areas: Life Sciences, Health Sciences Edit                                                                                                    |                                                                                                    |                            |                                |         |             |                     |             |
| natches author names based on their affiliation, address, subject area, source<br>naufficient data may not be matched, this can load to more than one only in the<br>more than one document in Scopus are shown in search results. About Scopu | itile, dates of publication, citations, and co-auth<br>results list for the same author. By default, on<br>s Author Identifier | y details pages matched to |                                |         |             | 1.05                | 1           |
| Refine results                                                                                                    |                                                                                                    |                            |                                |         |             |                     |             |
| Limit to Exclude                                                                                                    | ts   📶 View citation overview   💰 Reques                                                                                       | at to merge authors        |                                | Sort by | Document Co | ount (Descending) 💌 |             |
| Source Title                                                                                                    | Documents                                                                                                    | Subject Area               | Affiliation                    |         | City        | Country             |             |
| Acta Veterinaria Ružica, Ašanin                                                                                                    | <b>1</b> 5                                                                                                    | Veterinary                 | University of Belgrade         |         | Belgrade    | Serbia              | 11          |
| Ružica, Ašanin                                                                                                    | Show Last Title                                                                                                    |                            |                                |         |             |                     |             |
| Affiliation All With selected:                                                                                                    |                                                                                                    |                            |                                |         |             |                     |             |
| Faculty of Veterinary (1)> Page Show documen                                                                                                    | ts   📶 View citation overview   💰 Reque                                                                                        | t to merge authors         |                                |         |             |                     |             |
| Scientific Veterinary (1)>                                                                                                    |                                                                                                    |                            |                                |         |             | 1.2                 |             |
| University of (1)>                                                                                                    | age                                                                                                    |                            |                                |         |             | 10                  | лт          |
| Deligendo                                                                                                    |                                                                                                    |                            |                                |         |             |                     |             |
| City                                                                                                    |                                                                                                    |                            |                                |         |             |                     |             |
|                                                                                                    | ) 🦊 🚺                                                                                                    |                            | SR                             | 🛃 🛞     | al 🕩 🛃 📮    | ] 🗈 🕪 🍪 🔒 130       | 40<br>201 2 |

## 9b. Deveti korak:

|                                                                                                    | 🔘                                                                                                    | Scopus - Author search re ×                                                                                                    |                                                                                                    |                                                                              |                                       |             |                                  | - 8                                            |
|----------------------------------------------------------------------------------------------------|----------------------------------------------------------------------------------------------------|----------------------------------------------------------------------------------------------------|----------------------------------------------------------------------------------------------------|------------------------------------------------------------------------------|---------------------------------------|-------------|----------------------------------|------------------------------------------------|
| ← → C 🗋 www.so                                                                                                    | opus.com                                                                                                    | n/results/authorNamesL                                                                                                    | ist.url?sort=count-f&src=al&affilN                                                                                             | Vame=University+of+Belgrade                                                  | &sid=3EF0581906BC4D9BBFADE            | C4EEEB003ED | .iqs8TDG0Wy                      | 5BURhzD3nFA% 公                                 |
| 🛛 Suggested Sites 🛛 🗋 Web                                                                                                    | Slice Galle                                                                                                    | ry 🙁 Google 📄 Fakultet v                                                                                                    | /eterinarske                                                                                                    |                                                                              |                                       |             |                                  |                                                |
| Make Author Se                                                                                                    | electio                                                                                                    | n                                                                                                    |                                                                                                    |                                                                              |                                       |             |                                  |                                                |
| Author Last Name                                                                                                    |                                                                                                    |                                                                                                    | Initials or First Name                                                                                                    |                                                                              |                                       |             |                                  |                                                |
| Ruzica                                                                                                    |                                                                                                    |                                                                                                    | A                                                                                                    | Show exact matches only                                                      |                                       |             |                                  |                                                |
| E.g., smith                                                                                                    |                                                                                                    |                                                                                                    | E.g., j.l.                                                                                                    |                                                                              |                                       |             |                                  |                                                |
| Affiliation                                                                                                    |                                                                                                    |                                                                                                    |                                                                                                    |                                                                              |                                       |             |                                  |                                                |
| University of Belgrade                                                                                                    |                                                                                                    |                                                                                                    |                                                                                                    |                                                                              |                                       |             |                                  |                                                |
| E.g., university of toronto                                                                                                    |                                                                                                    |                                                                                                    |                                                                                                    |                                                                              |                                       |             |                                  |                                                |
|                                                                                                    |                                                                                                    |                                                                                                    |                                                                                                    | Search                                                                       |                                       |             |                                  |                                                |
| Subject Areas: Life Sciences,                                                                                                    | Health Sci                                                                                                    | ences Edit                                                                                                    |                                                                                                    |                                                                              |                                       |             |                                  |                                                |
| tore than one document in Scop                                                                                                    | ous are show                                                                                                    | Author results: 1                                                                                                    | us Author Identifier                                                                                                    | only actails pages matched to                                                |                                       |             |                                  | 1 of 1                                         |
| Limit to Evolut                                                                                                    |                                                                                                    | - With colocted:                                                                                                    | V                                                                                                    |                                                                              |                                       |             |                                  |                                                |
| LIIIIILLO EXCIUD                                                                                                    | e                                                                                                    | All With selected: Page Show docume                                                                                                    | ents 🗖 View citation overview 🕅 🖉 Reg                                                                                          | uest to merge authors                                                        |                                       | Sort by     | Document Cou                     | ınt (Descending) 💌                             |
|                                                                                                    | •                                                                                                    | All With selected:<br>Page Show docume<br>Authors                                                                                                    | ents III View citation overview II Rec                                                                                         | uest to merge authors<br>Subject Area                                        | Affiliation                           | Sort by     | Document Cou                     | Int (Descending) 💌                             |
| Source Title                                                                                                    |                                                                                                    | Image: With selected:       Image: Page       Authors       Image: Ružica, Ašanin                                                                                                    | ents III View citation overview I Rec<br>Documents<br>II 15                                                                    | uest to merge authors Subject Area Veterinary                                | Affiliation<br>University of Belgrade | Sort by     | Document Cou<br>City<br>Belgrade | Int (Descending) 💌<br>Country<br>Serbia        |
| Cource Title                                                                                                    | e 🔊                                                                                                    | All With selected:     Page     Authors     Ružica, Ašanin     Ružica, Ašanin                                                                                                    | Ints Int View citation overview & Rec<br>Documents<br>Int 15<br>Show Last Title                                                | uest to merge authors<br>Subject Area<br>Veterinary                          | Affiliation<br>University of Belgrade | Sort by     | Document Cou<br>City<br>Belgrade | Int (Descending)  Country Serbia               |
| Gource Title<br>Acta Veterinaria                                                                                                    | e<br>(1)>                                                                                                    | ✓ All     With selected:       ✓ Page        ⓑ Show docume       Authors<br>Authors       ✓ Ružica, Ašanin<br>Ružica, Ašanin                                                                                                    | Ints III View citation overview II Rec<br>Documents<br>II 15<br>IS Show Last Title                                             | uest to merge authors<br>Subject Area<br>Veterinary                          | Affiliation<br>University of Belgrade | Sort by     | Document Cou<br>City<br>Belgrade | Int (Descending) 💌<br>Country<br>Serbia        |
| Source Title Acta Veterinaria  (filiation Faculty of Veterinary Medicine                                                                                                    | e<br>(1)><br>(1)><br>(1)>                                                                                                    | V     All     With selected:       V     Page     Show docume       Authors     Ružica, Ašanin       1     Ružica, Ašanin       2     Ružica, Ašanin       V     Ružica, Ašanin       V     Ružica, Ašanin       V     Ružica, Ašanin       V     Ružica, Ašanin       V     Ružica, Ašanin       V     All       V     Page | Ints (I) Vew citation overview) & Rec<br>Documents<br>I 15<br>I Show Last Title                                                | uest to merge authors<br>Subject Area<br>Veterinary<br>uest to merge authors | Affiliation<br>University of Belgrade | Sort by     | Document Cou<br>City<br>Belgrade | Int (Descending) 💌<br>Country<br>Serbia        |
| CLINICO EXClude<br>Source Title<br>Acta Veterinaria<br>Affiliation<br>Scientifo Veterinary<br>Institute<br>Dinversity of<br>Beigrade                                                                                                    | e (1)> (1)> (1)> (1)> (1)> (1)> (1)> (1)>                                                                                                    | V All     With selected       V Page     Show docume       Authors     Ružica, Ašanin       Ružica, Ašanin     Ružica, Ašanin       V All     With selected       V Page     Show docume       Display     20                                                                                                    | Ints I Vew citation overview & Rec<br>Documents<br>I 15<br>Show Last Title<br>Ints   II Vew citation overview   I Rec<br>page  | vuest to merge authors Subject Area Veterinary vest to merge authors         | Affiliation<br>University of Belgrade | Sort by     | Document Cou<br>City<br>Belgrade | Int (Descending) 💽<br>Country<br>Serbia<br>1 o |
| Committee     Committee     Committee | <ul> <li>■</li> <li>(1)&gt;</li> <li>(1)&gt;</li> <li>(1)&gt;</li> <li>(1)&gt;</li> <li>(1)&gt;</li> <li>(1)&gt;</li> <li>(1)&gt;</li> </ul> | Y All     With selected       Y Page     Show docume       Authors     Ružica, Ašanin       Ružica, Ašanin     Ružica, Ašanin       Y All     With selected       Y Page     Show docume       Display     20     results per                                                                                                | Ints I Vew citation overview & Rec<br>Documents<br>I 15<br>Show Last Tite<br>Ints I I Vew citation overview   16 Rec<br>page   | Usest to merge authors Subject Area Veterinary Usest to merge authors        | Affiliation<br>University of Belgrade | Sort by     | Document Cou<br>City<br>Belgrade | nt (Descending) ▼<br>Country<br>Serbia         |
| Source Title Acta Veterinaria Affiliation Faculy of Veterinary Medicine Occurrenting Control Veterinary Mistude Delayade University of Belgrade Xity Presente                                                                                                    | (1)><br>(1)><br>(1)><br>(1)><br>(1)><br>(1)><br>(1)>                                                                                         | V All     With velocided       V Page     Show docume       Authors     Ružica, Ašanin       Ružica, Ašanin     Ružica, Ašanin       V All     With selected       V All     Show docume       Display     20                                                                                                    | Ints I Vew citation overview I I Rec<br>Documents<br>I 15<br>Show Last Title<br>Ints I I Vew citation overview I I Rec<br>page | uest to merge authors<br>Subject Area<br>Veterinary                          | Affiliation<br>University of Belgrade | Sort by     | Document Cou<br>City<br>Belgrade | Int (Descending)  Country Serbia 10            |

#### 10b. Deseti korak:

|                                                               |              |             | 2012      | 100     |           | 1274     | • 140 - 24 |                                                          | A                  |
|---------------------------------------------------------------|--------------|-------------|-----------|---------|-----------|----------|------------|----------------------------------------------------------|--------------------|
| → C U www.scopus.com/cto2/main.url?ctoId=                     | CTODS_4195   | 122638      | author    | s=6506  | 124523&0  | origin=) | AuthorNa   | amesList                                                 | 53                 |
| Suggested Sites 🗋 Web Slice Gallery 🔱 Google 🗋 Fakultet       | veterinarske |             |           |         |           |          |            |                                                          |                    |
| Citation overview                                             |              |             |           |         |           |          |            |                                                          |                    |
|                                                               |              |             | Cita      | ation   | s recei   | ved      | since      | 1996                                                     |                    |
| uthor: Ružica, Ašanin                                         |              |             |           |         |           |          |            |                                                          | 🗈 Export   🚇 Print |
| Overview options                                              |              |             |           |         |           | Hide E   | =          |                                                          |                    |
| Exclude from citation overview: Self citations of selected au | thor 🔲 Se    | f citations | of all au | thors   |           |          |            |                                                          |                    |
| Sort documents Date range                                     |              |             |           |         |           |          |            |                                                          |                    |
|                                                               |              |             |           | 6       |           |          | ,          |                                                          |                    |
| Year descending   2011 to 201                                 | 3 💌          |             |           |         | Update Ov | erview   |            |                                                          |                    |
|                                                               |              |             |           |         |           |          | JĻ         |                                                          |                    |
|                                                               |              |             |           | Citatio | ons       |          | X          | h index = 2 🖃                                            |                    |
| 15 Cited Documents 🔛 Save list                                | <2011        | 2011        | 2012      | 2013    | Subtotal  | >2013    | Total      | Author n Index                                           |                    |
| F X Delete                                                    | Total 4      | 3           | 1         | 1       | 5         | 0        | 9          | View h-Graph                                             |                    |
| 1 📃 2012 Detection of PBP2a (Penicillin-b                     |              |             |           |         | 0         |          | V          | for the h index, 2 have been cited                       |                    |
| 2 🔲 2011 Presence of usteria spp in fish                      |              |             |           |         | 0         |          | 0          | at least 2 times.                                        |                    |
| 3 📄 2011 Investigation of the sensitivity                     |              |             |           |         | 0         |          | 0          | Note:The h index considers<br>Scopus documents published |                    |
| 4 📄 2010 Isolation of ETEC strains from p                     |              |             |           | 1       | 1         |          | 1          | after 1995.<br>About h-Graph                             |                    |
| 5 🔲 2009 Examination of presence of speci                     |              |             |           |         | 0         |          | 0          |                                                          |                    |
| 6 🔲 2009 Scanning electron microscopy of                      |              | 1           |           |         | 1         |          | 1          |                                                          |                    |
| 7 🔲 2009 Veterinary information managemen                     |              | 2           |           |         | 2         |          | 2          |                                                          |                    |
| 8 🔲 2008 Isolation and identification of                      |              |             |           |         | 0         |          | 0          |                                                          |                    |
| g 📄 2008 Examination of sensitivity and s                     |              |             |           |         | 0         |          | 0          |                                                          |                    |
| 10 🔲 2008 Changes in lymphatic organs of I                    |              |             |           |         | 0         |          | 0          |                                                          |                    |
| 11 🔲 2007 Investigation of the presence of                    |              |             |           |         | 0         |          | 0          |                                                          |                    |
| 12 🔲 2003 Examination of antigenic structu                    | 1            |             |           |         | 0         |          | 1          |                                                          |                    |
| 13 🔲 2002 The use of a new model for the i                    | 3            |             | 1         |         | 1         |          | 4          |                                                          |                    |
| 14 📃 2001 Effects of vaccination of highly                    |              |             |           |         | 0         |          | 0          |                                                          |                    |
| 15 2001 Examination of humoral and cellu                      |              |             |           |         | 0         |          | 0          |                                                          |                    |
| Display 25 💌 documents                                        |              |             |           |         |           | 9        | 1 to 15    |                                                          |                    |
|                                                               |              |             |           |         |           |          |            |                                                          |                    |

Na kraju druge pretrage vidimo da autorka ima 9 citata. Konačan broj citata autorke dobijamo kada saberemo broj citata iz prethodne pretrage koji je iznosio 47 i broj citata iz ove pretrage koji je iznosio 9.

47 + 9 = 56

Znači ukupan broj citata ove autorke je 56.